## Paso 1. Crea tu cuenta de usuario:

Entra en <u>eleteca.edinumen.es</u>, pulsa **"Crear nueva cuenta" 1** y rellena el formulario. Es muy importante que te identifiques como estudiante.

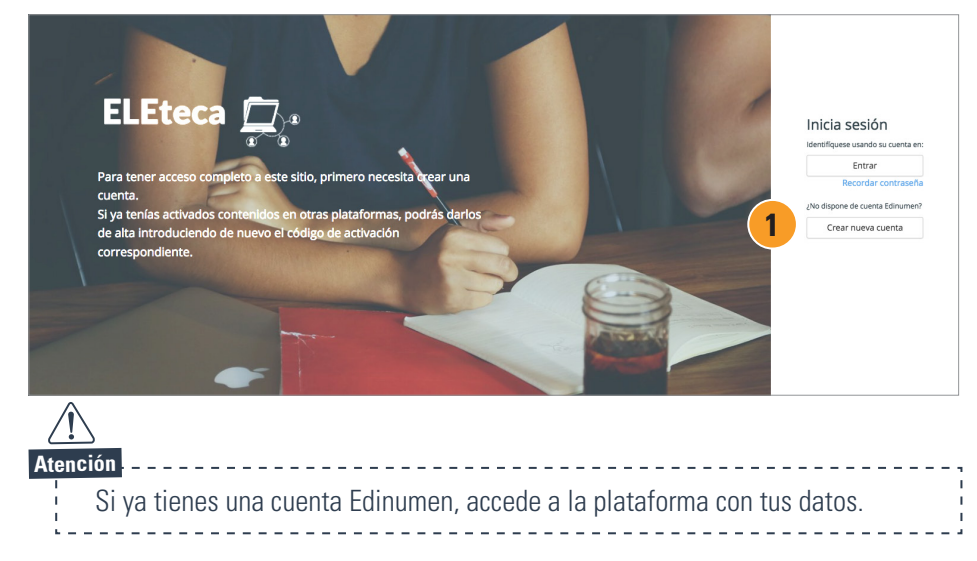

## Paso 2. Activa el código de acceso:

Una vez dentro, dirígete a la pestaña "Activar contenidos" (1) introduce el código de acceso (2) y pulsa "Activar" (3). ELEteca (2) \* = : My courses Estudiante

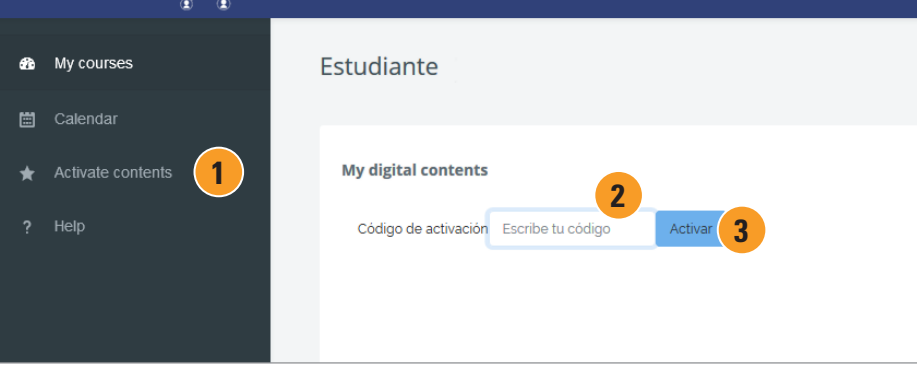

El código lo puedes encontrar impreso en las primeras páginas del libro o en la información que te han mandado al adquirir el material.

## Paso 3. Inscríbete en tu clase:

Al introducir el código, verás los contenidos digitales que activa tu código y durante cuánto tiempo estarán activos **1**.

A continuación, finaliza el proceso según tus necesidades:

- Si estudias con un profesor y quieres inscribirte en su clase, pídele la "Clave de clase" (2), introdúcela y pulsa "Activar" (4).
- Si estudias por tu cuenta y no quieres inscribirte en una clase, selecciona la opción "No tengo clave de clase" (3) y pulsa "Activar" (4).

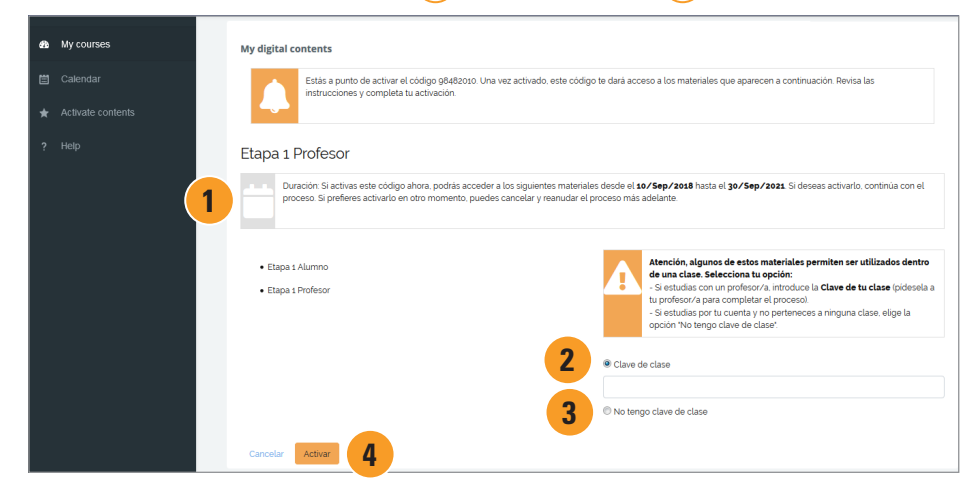

## Paso 4. Accede a los contenidos:

Dirígete a la pestaña "Mis cursos" y pulsa en el enlace (1) para acceder a los contenidos.

| $\prod_{i=1}^{n} i_i$ | ≡ ::       | • •                      | 🖂 Estudiante 💽 |
|-----------------------|------------|--------------------------|----------------|
| æ                     | My courses | materiales               |                |
|                       |            | i⊃ Nivel B1              |                |
| *                     |            | nuevo Prisma Bi Profesor |                |
| ?                     |            | materiales               | (              |

Podrás disfrutar de tus contenidos digitales siempre que quieras entrando en <u>eleteca.edinumen.es</u> con tus datos de acceso (Paso 1).